## Modalités de connexion à Colibris CFP

## 1 - Aller sur le lien ci-dessous :

https://portail-bordeaux.colibris.education.gouv.fr/

Cliquer sur "Second degré" (cf. capture écran ci-dessous, en jaune)

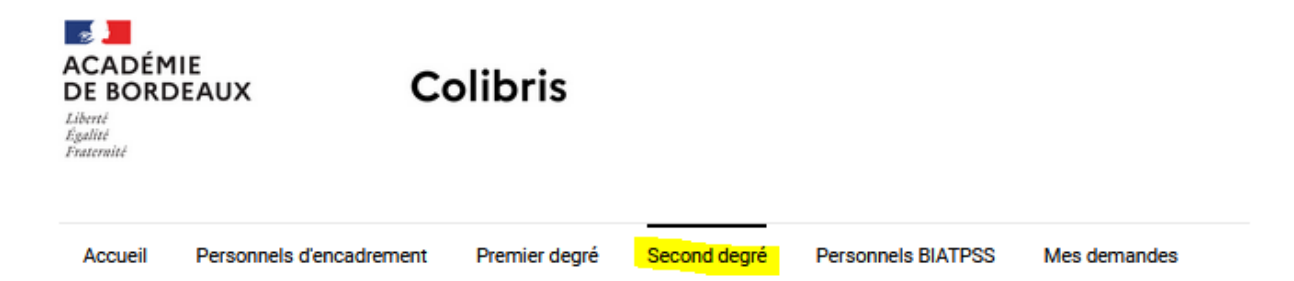

Cliquer sur RH – demande de congé de formation professionnelle (cf. capture écran cidessous, en jaune)

| ACADÉMIE<br>DE BORDEAUX<br>Liberté<br>Fraternité                                                                                                    | Colibris                       |                  | -                        |              |   |
|----------------------------------------------------------------------------------------------------|--------------------------------|------------------|--------------------------|--------------|---|
| Accueil Personnels d'encadre                                                                                                    | ement Premier degré            | Second degré     | Personnels BIATPSS       | Mes demandes |   |
| RH<br>3 <u>RH - Recours suite à la notification</u><br>RH - SECOND DEGRÉ                                                                                                    | de l'affectation obtenue à l'i | ssue du mouvemer | nt intra-académique 2022 |              | t |
| Ensemble des démarches réservées aux enseignants et assimilés du second degré public. Ces démarches sont gérées par la Direction des Enseignants du second<br>degré Public (DPE) de l'académie.<br><u>RH - Demande de congé de formation professionnelle</u><br>Cette démarche s'adresse aus personnels enseignants et assimilés du second degré suivants : agrégés, certifiés, PLP, PEPS, PEGC, CPE, PsyEN, MLDS, CFC, ingénierie de formation et<br>EMS (personnels second degré). |                                |                  |                          |              |   |
| AVANCEMENT                                                                                                    |                                |                  |                          |              |   |

## 2 - Si les problèmes techniques persistent, vous devez faire un signalement sur la plateforme AMERANA

- 1 Choix du Sujet : COLIBRIS Portail toutes démarches RH
- 2 Choix de la démarche : RH Demande de congé de formation professionnelle